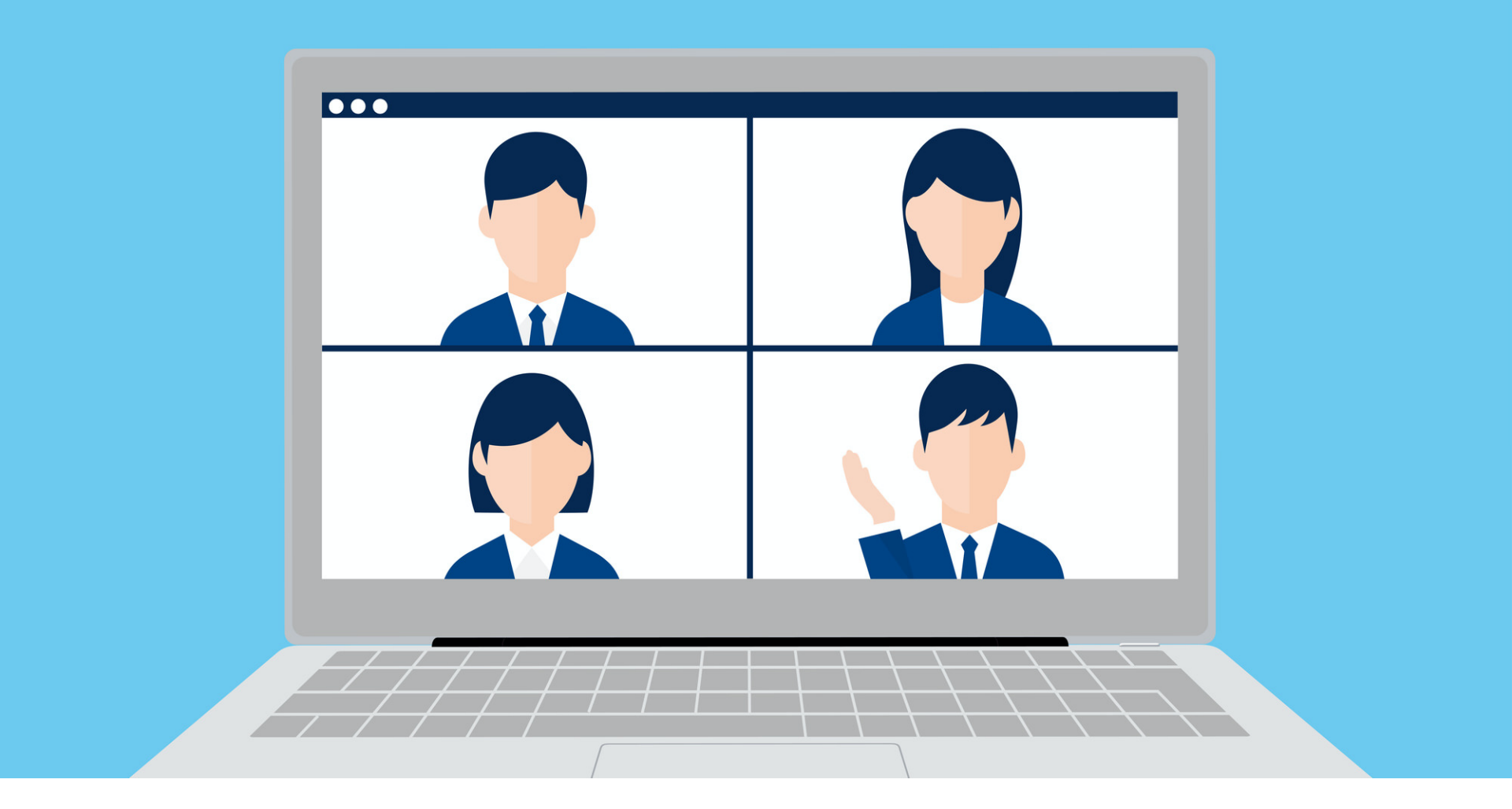

# Zoom参考マニュアル2 (使い方編)

目次

1)ミュート機能について
2)音量調整について
3)ビデオ機能について
4)ミーティングを退出する
5)画面の切り替え

#### Zoomで主に使うボタンは4つです

| 🕒 Zoom ミーティング ID:  |            |       |          |         | _                                     |           |
|--------------------|------------|-------|----------|---------|---------------------------------------|-----------|
| <ul><li></li></ul> |            |       |          | 8       | ) 🏭 ギャラ                               | リービュー     |
|                    |            |       |          |         |                                       |           |
|                    |            |       |          |         |                                       |           |
|                    |            |       |          |         |                                       |           |
|                    |            |       |          |         |                                       |           |
| Name               |            |       |          |         |                                       |           |
|                    |            |       |          |         |                                       |           |
|                    |            |       |          | 参加者     |                                       | Alt+U     |
|                    |            |       |          | ቻャット    |                                       | Alt+H     |
| X 1) (2)           | 3          | 4     | (5)      | このコンピュー | ーターにレコーディ                             | ィング Alt+R |
| 1 ~ 1 ~            | <b>+</b> + |       | <b>.</b> | 6       | $\mathcal{O}_{\mathbf{z}-\mathbf{z}}$ | ガを退出      |
| ミュート解除 ビデオの開始      | 招待         | 画面を共有 | 反応       | 詳細      |                                       |           |

皆さまに直接関係する操作ボタンは1,2,7,8です.

次のページから説明していきます.

#### 1) ミュート機能について ※ミュートとは「自分の音声を聞こえなくすること」です

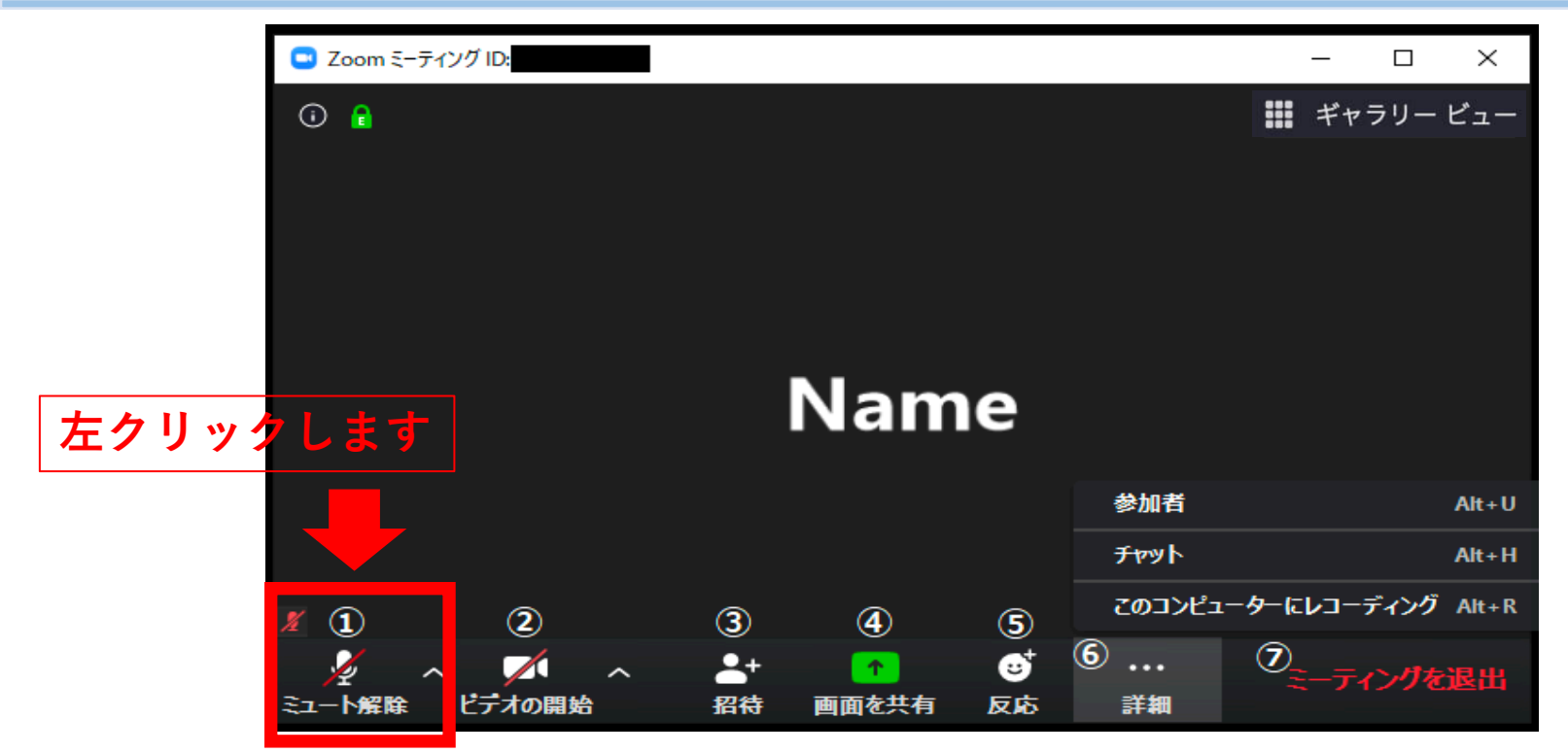

音声の切り替えは①のミュートボタンで行います. (ボタンの上で左クリック)

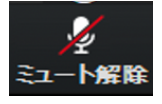

自分の音声が**オフ**の状態:ご自分の音声は,相手に聞こえていない状態です.

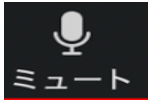

自分の音声がオンの状態:ご自分の音声が,相手に聞こえている状態で<sub>4</sub>す.

# 1) ミュート機能について (タブレット、 スマートフォンの場合)

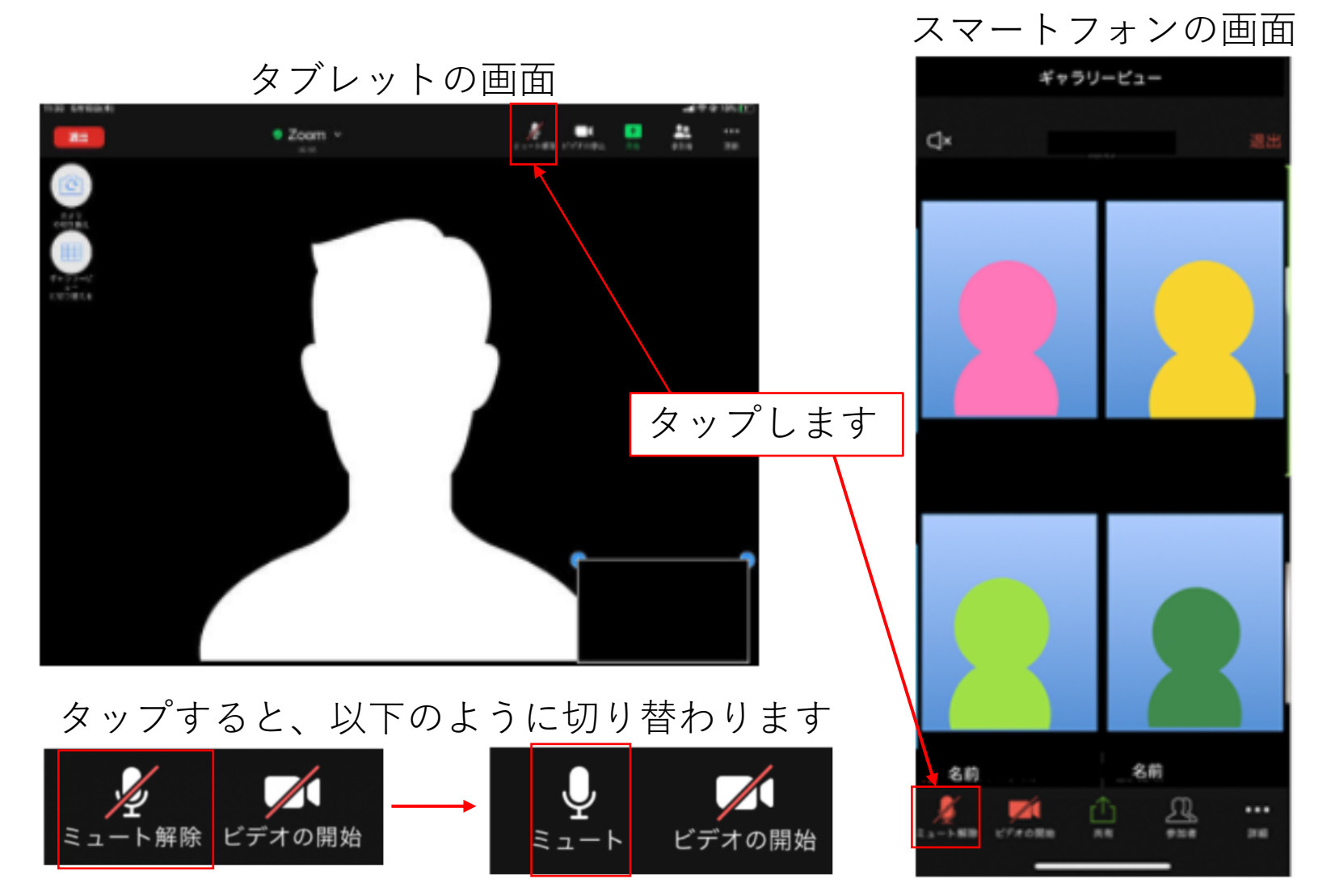

5

## 2) 音量調整について

ミュートボタンの右隣にある への部分をクリックするところから始めましょう

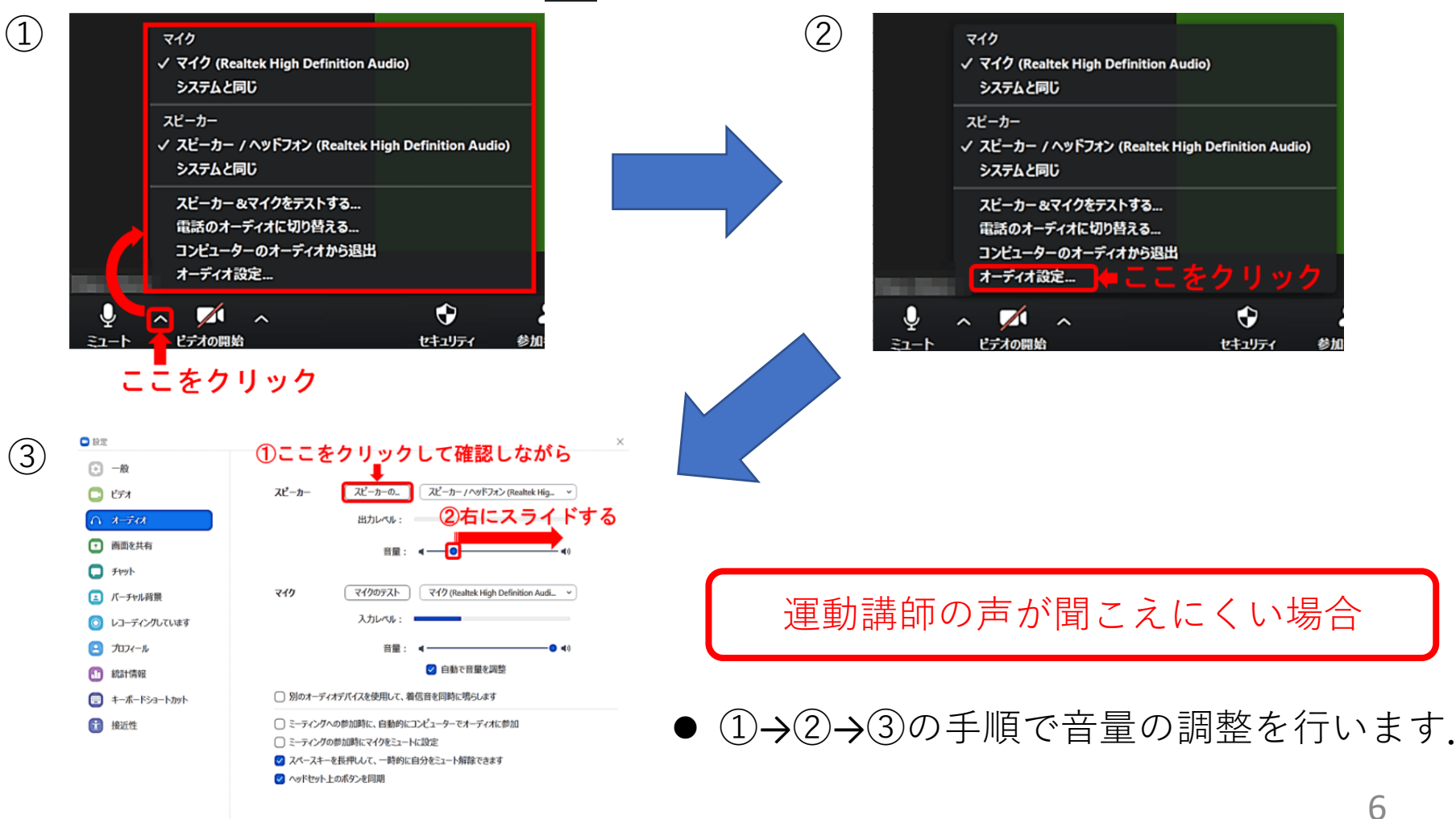

#### ※運動中の安全管理のため、基本的にビデオはオンに設定させて頂きます. 3) ビデオ機能について

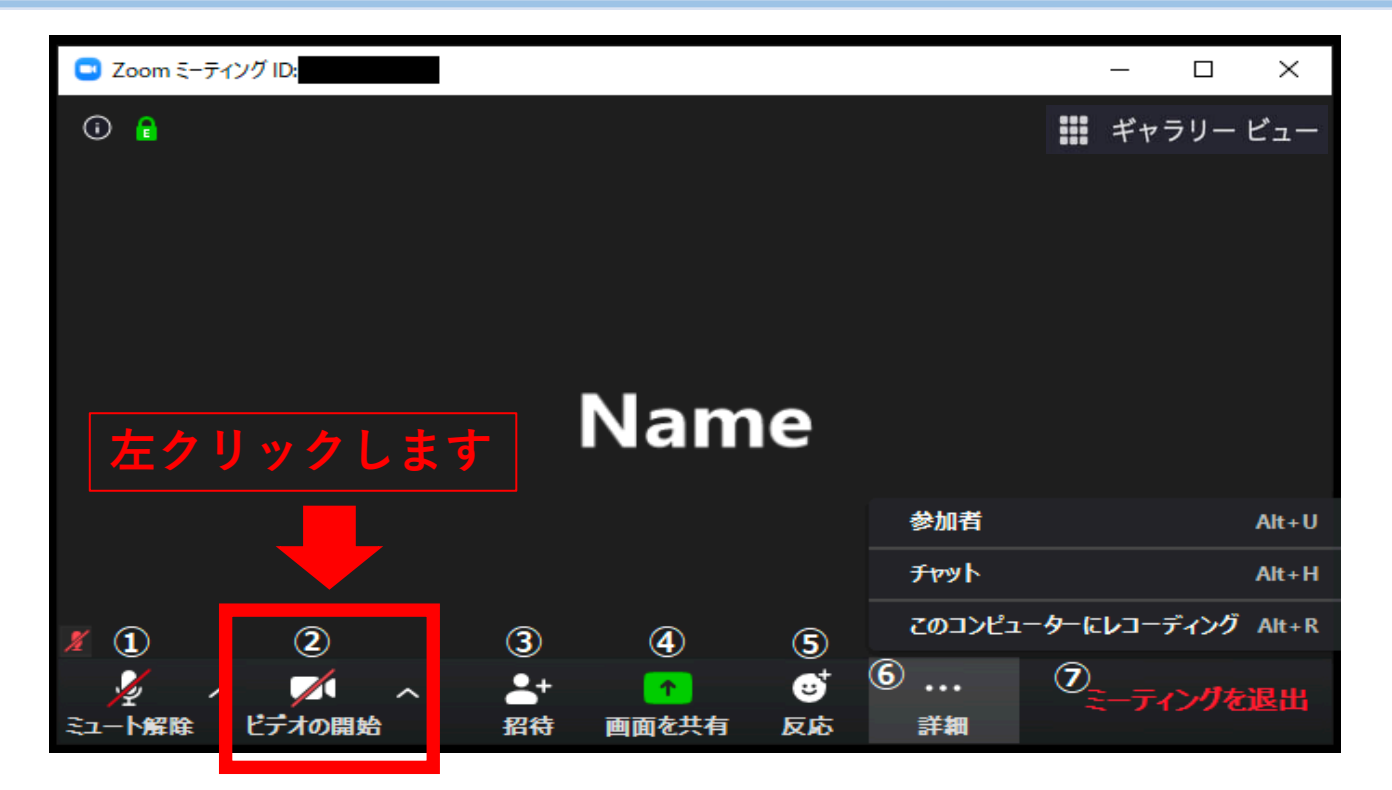

ビデオのスイッチは、切り替えることができます. (ボタンの上で左クリック)

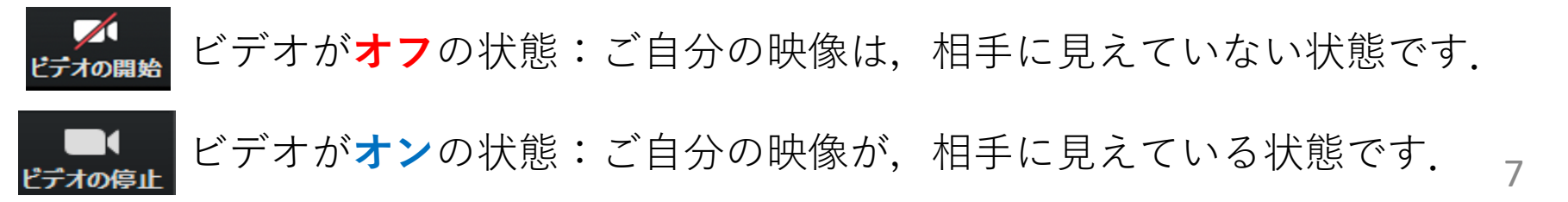

# 3) ビデオ機能について (タブレット、

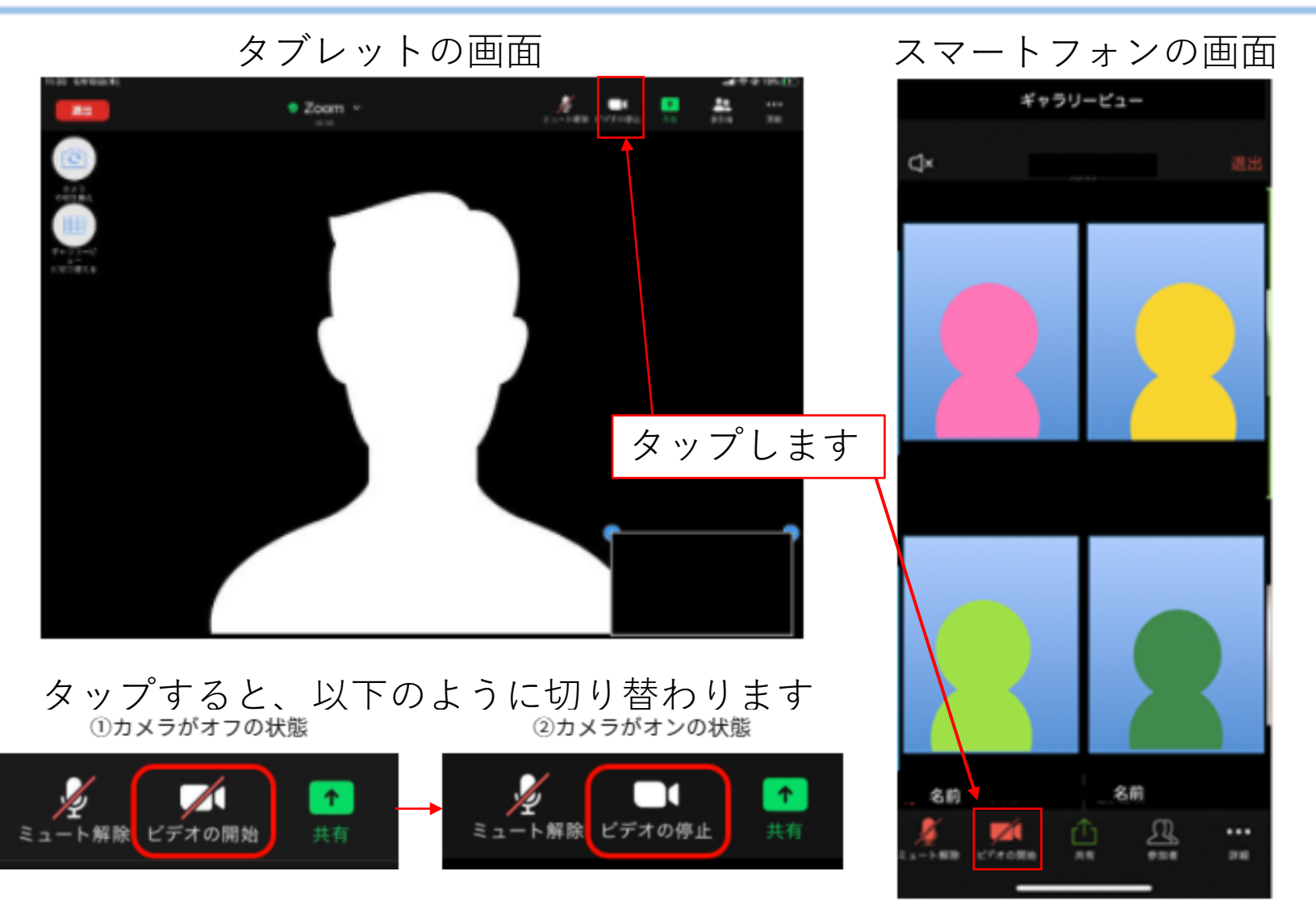

## 4) ミーティングを退出する

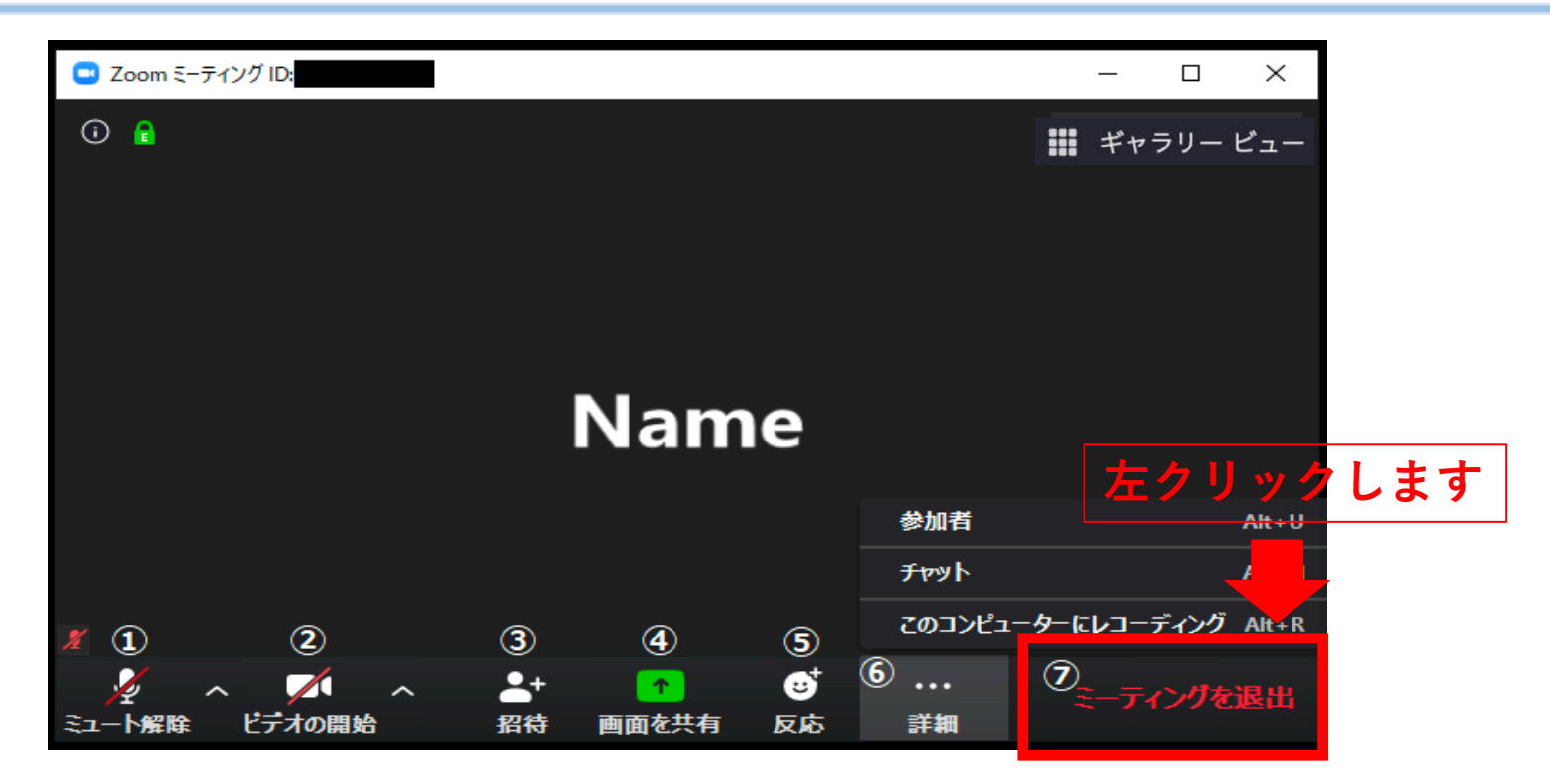

画面の左側にある「ミーティングを退出」ボタンをクリックすると退出できます

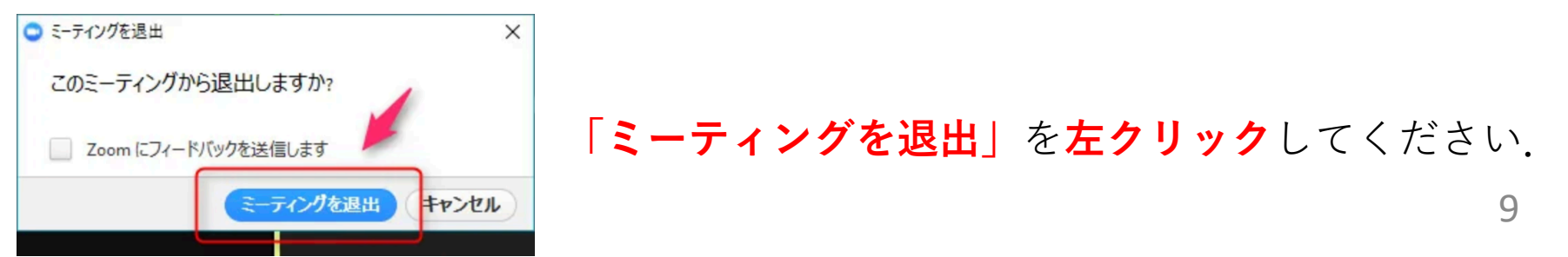

# 4) ミーティングを退出する (スマートフォン、 タブレットの場合)

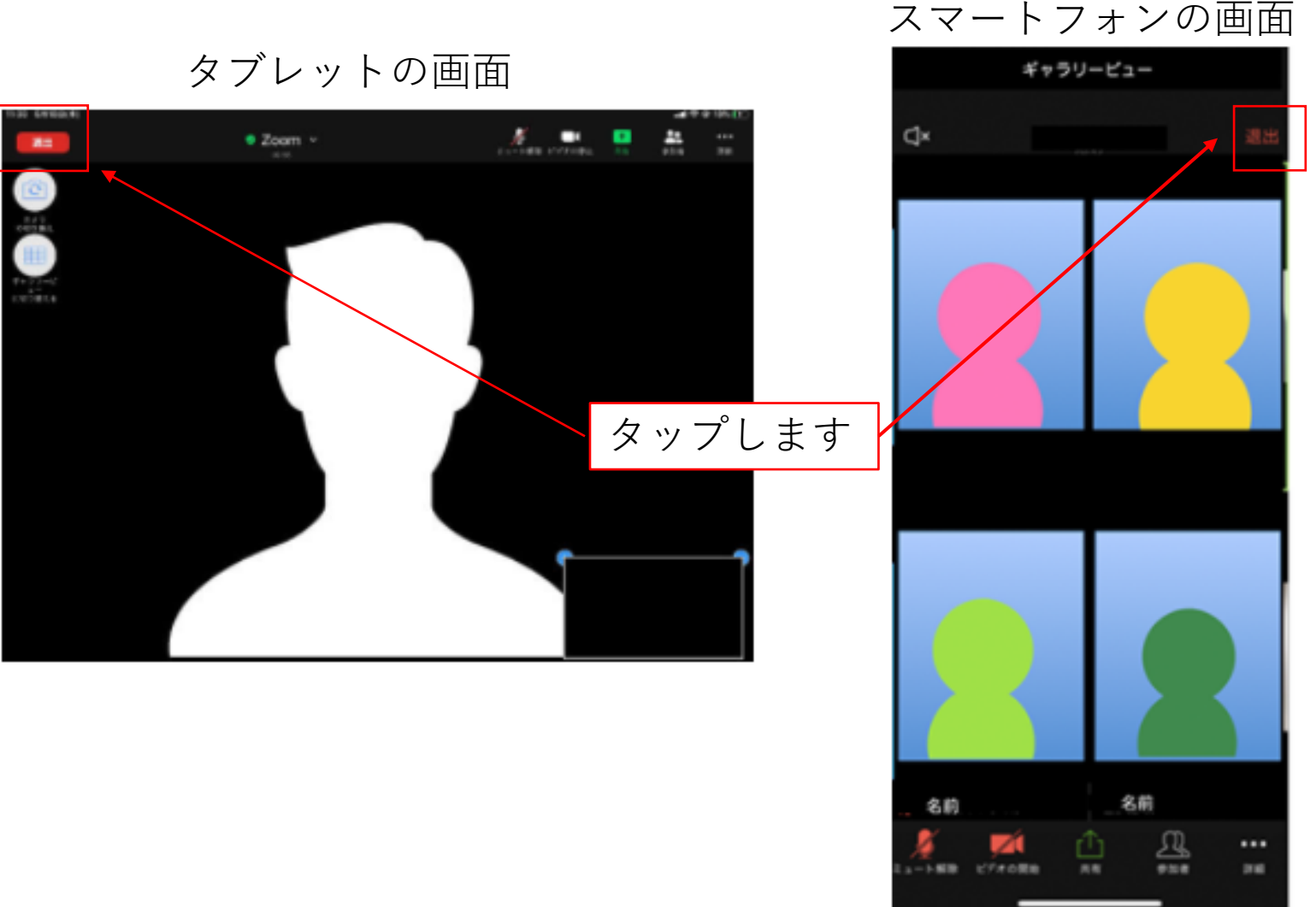

#### 5) 画面の切り替え

「スピーカービュー」と「ギャラリービュー」の2通りの画面表示方法があります。

■ 基本的にレッスン中は,スピーカービューで行います.

■ 運動講師より画面切り替えの指示をさせていただく場合があります.

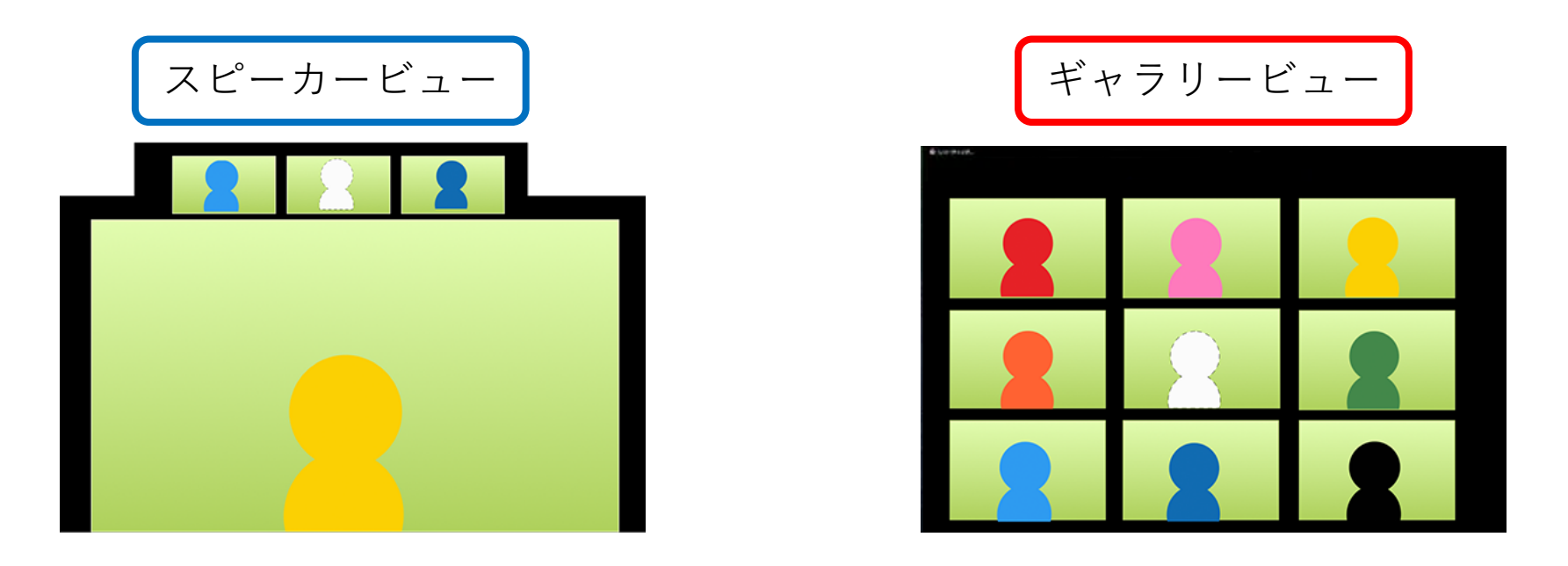

次のページで切り替え方法について説明致します.

## 5) 画面の切り替え (パソコンの場合)

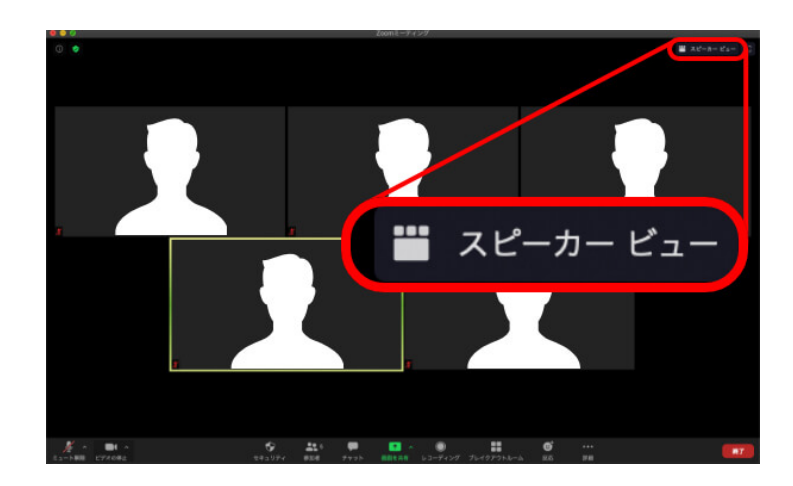

■ 左図のように、画面右上にある赤枠で示しているボタンを押すことで、画面を切り替えることができます。

#### 5) 画面の切り替え (タブレットの場合)

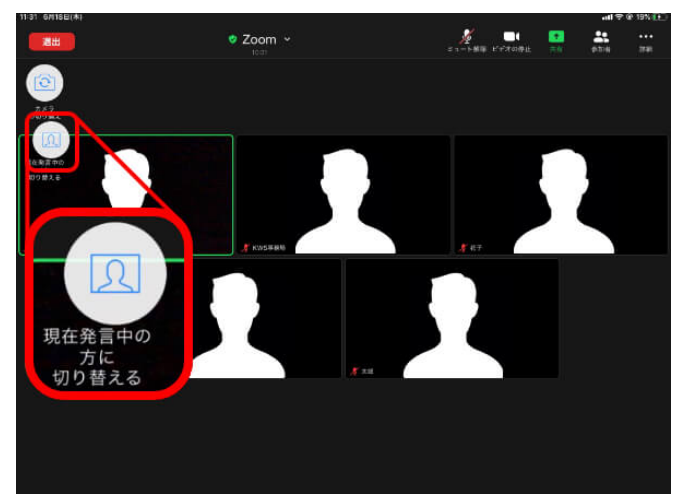

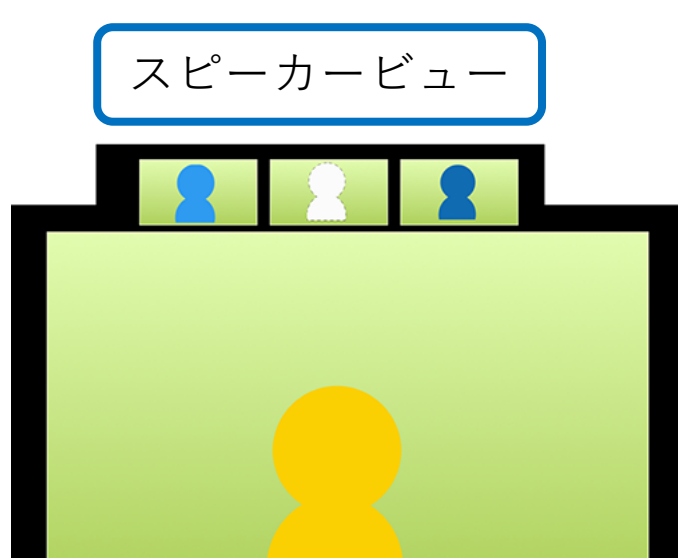

■ 左図のように、画面左上にある赤枠で示しているボタンを押すことで、画面を切り替えることができます。

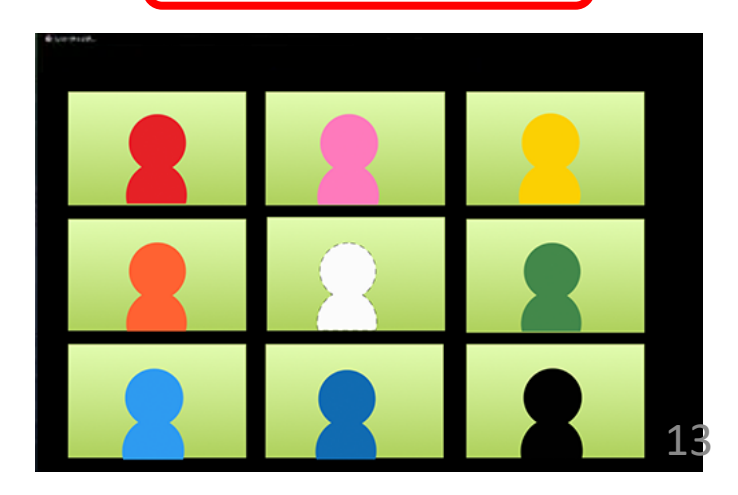

# 5) 画面の切り替え (スマートフォンの場合)

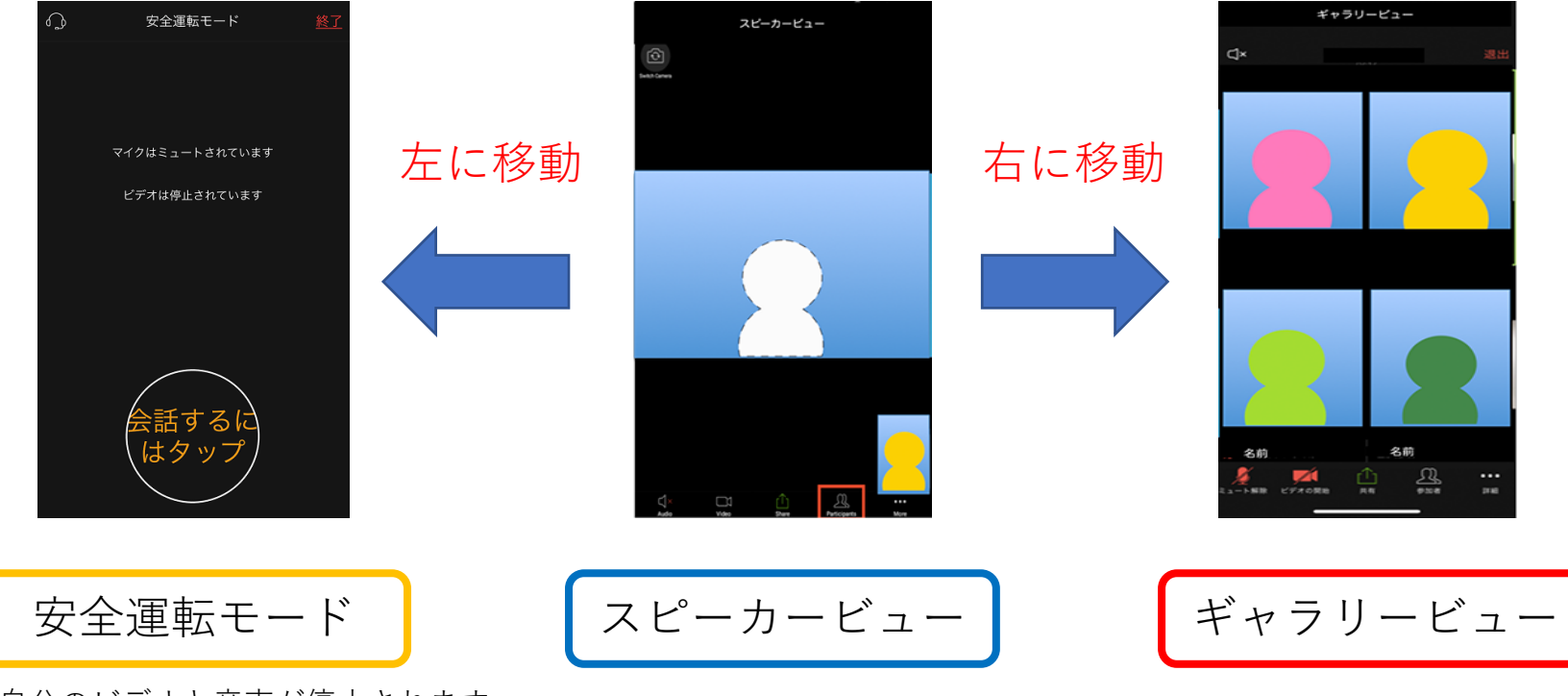

※ご自分のビデオと音声が停止されます

■ 上図のように、画面を左右にスワイプ(画面を動かす)で、画面を切り替える ことができます。

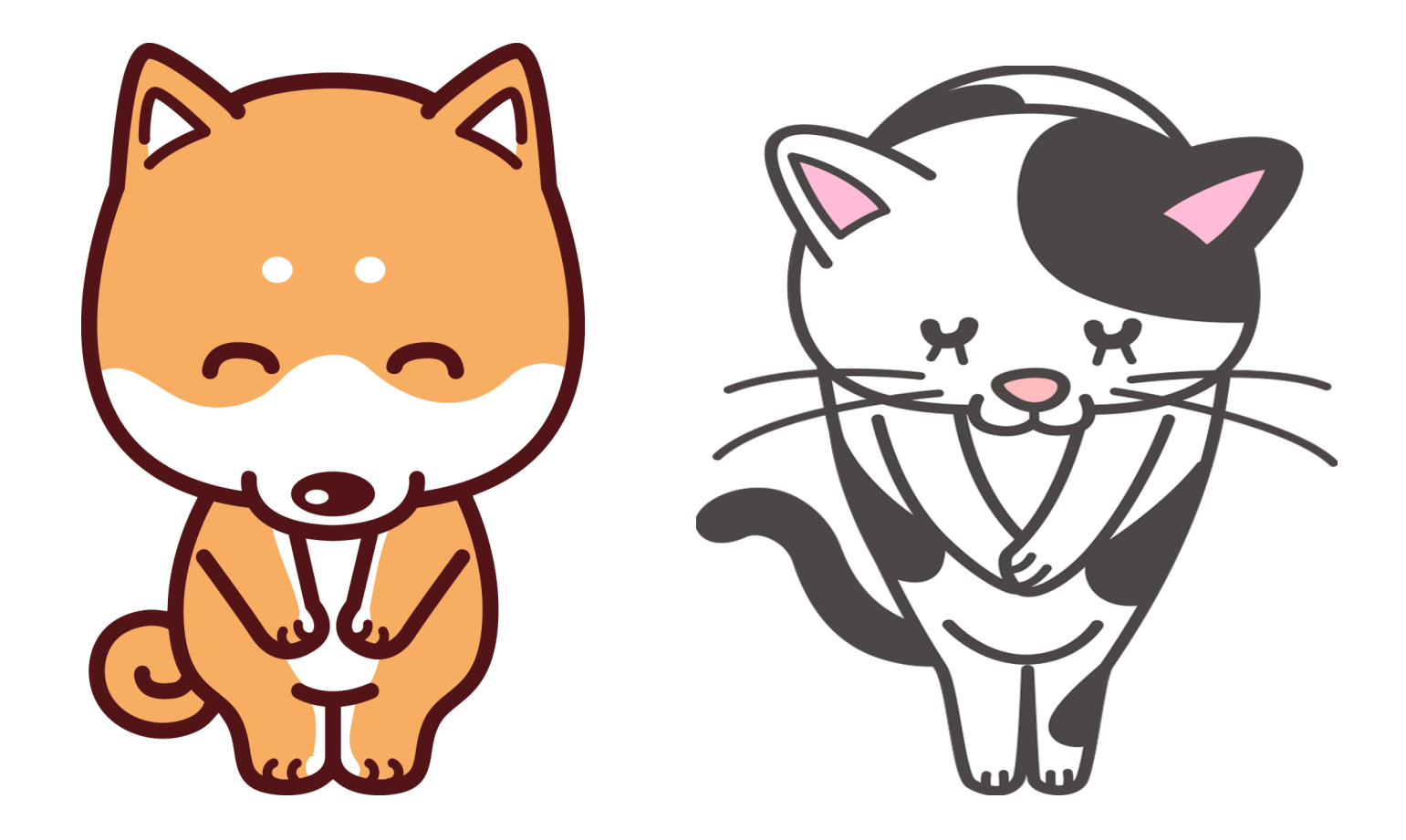

#### ご不明な点がございましたら,

お気軽にお問い合わせ下さい.